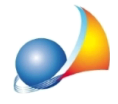

Tipologie di intervento. Ho dimenticato di inserire un intervento trainato sulle parti private per una unità immobiliare. Voglio aggiungere altre unità dopo aver già definito gli interventi sulle parti comuni. Voglio modificare i kW imputati ad impianto fotovoltaico e accumulo. Come posso fare?

Per modificare/integrare/eliminare uno o più interventi sia trainanti che trainati, sarà sufficiente eseguire nuovamente la funzione *Aggiorna elenco tipologie interventi Superbonus.* 

| 🖢 Expert SuperBonus - [Esempio condomi          | nio Arc                                                                     | obalen                                          | 10]                                                                                                    |                                                          |                                                                         | -  | ۰  |  |  |  |
|-------------------------------------------------|-----------------------------------------------------------------------------|-------------------------------------------------|----------------------------------------------------------------------------------------------------|----------------------------------------------------------|-------------------------------------------------------------------------|----|----|--|--|--|
| <u>File M</u> odifica Operazioni <u>S</u> tampe | Strume                                                                      | enti Fi                                         | nestra ?                                                                                                    |                                                          |                                                                         |    | -6 |  |  |  |
| ) 🗁 😸 🐟 🗟 😸 🔶 🗕 🖻                               | }                                                                           | ₽                                               | 🥥 🔁 👖                                                                                                    |                                                          |                                                                         |    |    |  |  |  |
| 🚨 Tecnico redattore                             |                                                                             |                                                 |                                                                                                    |                                                          |                                                                         |    |    |  |  |  |
| A Soggetti beneficiari                          |                                                                             | ×т                                              | j Tipologie di intervento                                                                                                    |                                                          |                                                                         |    |    |  |  |  |
| 🖧 Organigramma                                  |                                                                             | Aggiorna elenco tipologie interventi Superbonus |                                                                                                    |                                                          |                                                                         |    |    |  |  |  |
| Check List ^                                    | Interventi trainanti e interventi trainati sulle parti comuni dell'edificio |                                                 |                                                                                                    |                                                          |                                                                         |    |    |  |  |  |
| Compilazione check list Ecobonus                |                                                                             |                                                 | Tipologia                                                                                                    | Articolo                                                 |                                                                         | -  |    |  |  |  |
| Compilazione check list Sismabonus              |                                                                             | A) IN                                           | Interventi di isolamento termico delle<br>superfici opache verticali, orizzontali e<br>inclinate che interessano Timolduro<br>Art. 11 |                                                          | Art. 119, comma 1, lettera a), D.L. 34/2020 convertito dalla Legge 77/. |    |    |  |  |  |
|                                                 | _                                                                           |                                                 |                                                                                                    |                                                          |                                                                         |    |    |  |  |  |
| 🚳 Massimali di spesa                            |                                                                             | Inte                                            | Interventi sulle parti private delle singole unità immobiliari                                                                        |                                                          |                                                                         |    |    |  |  |  |
| Quadro economico                                |                                                                             |                                                 | Descriz                                                                                                    | ione                                                     | Articolo                                                                |    |    |  |  |  |
| Hand a spese                                    |                                                                             | ~                                               | v Unità immobiliare n. 1 (sub. 12)                                                                                                    |                                                          |                                                                         |    |    |  |  |  |
| Dati economici S.A.L. numer 💙                   |                                                                             |                                                 | Interventi riguardanti strutture opache ve<br>(coperture e pavimenti), finestre compren                                               | rticali, strutture opache orizzontali<br>sive di infissi | Art. 1, comma 345, Legge 296/2006                                       |    |    |  |  |  |
| Dati economici S.A.L. numer Y                   |                                                                             |                                                 | Sostituzione di impianti di climatizzazion                                                                                            | invernale                                                | Art. 1, comma 347, Legge 296/2006                                       |    |    |  |  |  |
|                                                 |                                                                             |                                                 | Manutenzione straordinaria, restauro o recupero conservativo                                                                          |                                                          |                                                                         |    |    |  |  |  |
| Dati economici S.A.L. finale                    |                                                                             | × .                                             | Unità immobiliare n. 2 (sub. 13)                                                                                                    |                                                          |                                                                         |    |    |  |  |  |
| Ouadro economico (79.85%)                       |                                                                             |                                                 | Interventi riguardanti strutture opache ve<br>(coperture e pavimenti), finestre compren                                               | rticali, strutture opache orizzontali<br>sive di infissi | Art. 1, comma 345, Legge 296/2006                                       |    |    |  |  |  |
|                                                 |                                                                             |                                                 | Sostituzione di impianti di climatizzazion                                                                                            | invernale                                                | Art. 1, comma 347, Legge 296/2006                                       |    |    |  |  |  |
| rupai uzione spese                              |                                                                             |                                                 | Manutenzione straordinaria, restauro o r                                                                                              | ecupero conservativo                                     |                                                                         |    |    |  |  |  |
| S.A.L. Superbonus                               |                                                                             | V Unità immobiliare n. 3 (sub. 14)              |                                                                                                    |                                                          |                                                                         |    |    |  |  |  |
| Documentazione contabile                        | -                                                                           |                                                 |                                                                                                    |                                                          |                                                                         |    |    |  |  |  |
|                                                 |                                                                             |                                                 |                                                                                                    |                                                          | v 101n Málli                                                            | NI | IM |  |  |  |

I dati già memorizzati, sia a livello di intervento che di unità immobiliare, non verranno sovrascritti.

Per quanto riguarda la modifica alla potenza di fotovoltaico e accumulo, il campo è presente direttamente nel wizard in caso di edifici unifamiliari o interventi su parti comuni.

| Wizard interventi                                                                                                    | 23    |
|----------------------------------------------------------------------------------------------------|-------|
| INTERVENT TRAINATI<br>Selezionare gli interventi trainati da realizzani sulle parti comuni                                                                                                    | *     |
|                                                                                                    |       |
| Interventi riguardanti strutture opache verticali, strutture opache orizzontali (coperture e pavimenti), finestre comprensive di infissi<br><u>Art. 1, comma 345, Legge 296/2006</u>                             |       |
| Installazione di collettori solari per la produzione di acqua calda<br>Art. 1. comma 346. Legge 296/2006                                                                                                    |       |
| Sostituzione di impianti di climatizzazione invernale     Art. 1. comma 347. Legge 296/2005     Modifica kW fotovolt:                                                                                            | aico  |
| Installazione dispositivi multimediali per il controllo da remoto degli impianti <u>Art. 1. comma 88. Legge 208/2005</u>                                                                                         |       |
| Schermature solari e chiusure oscuranti Art. 14. comma 2. lettera b). DL. 63/2013                                                                                                    |       |
| Micro-cogeneratori in sostituzione di impianti esistenti     Art. 14. comma 2. lettera b-bis). D.L. 63/2013                                                                                                    |       |
| Installazione di impianti solari fotovoltaici     Art. 119. comma 5. D.L. 34/2020 convertito dalla Legge 77/2020     Imite spesa ridotto (Interventi art. 3 c. 1, lett. d) e) f) DPR 380/2001) Potenza:     3,00 | kW    |
| Installazione di sistemi di accumulo integrati negli impianti solari fotovoltaici <u>Art. 119. comma 6. D.L. 34/2020 convertito dalla Legge 77/2020</u> Potenza:                                                 | kW    |
| Installazione di infrastrutture per la ricarica di veicoli elettrici <u>Art. 119. comma 8. D.L. 34/2020 convertito dalla Legge 77/2020</u> Numero colonnine:                                                     |       |
| Eliminazione delle barriere architettoniche     Art. 16-bis. comma 1). lettera ej. TJJ. 917/1986                                                                                                    |       |
|                                                                                                    |       |
| Indietro Aganti An                                                                                                    | nulla |

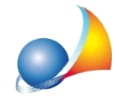

mentre dovrà essere richiamato dall'apposita finestra di *Selezione unità immobiliari* in caso di interventi trainati su parti private di edifici condominiali.

| Wiza | rd int                                                                            | terventi                       |                                     |        |         |      |      |         |           |                                 |                              |                 | 23 |
|------|-----------------------------------------------------------------------------------|--------------------------------|-------------------------------------|--------|---------|------|------|---------|-----------|---------------------------------|------------------------------|-----------------|----|
| INTE | INTERVENTI TRAINATI                                                               |                                |                                     |        |         |      |      |         |           |                                 |                              |                 | Ъ  |
|      | Selezione unità immobiliari 23                                                    |                                |                                     |        |         |      |      |         |           |                                 |                              |                 |    |
| [    | Elenco unità immobiliari                                                          |                                |                                     |        |         |      |      |         |           |                                 |                              |                 |    |
|      |                                                                                   |                                |                                     |        |         |      |      |         |           |                                 |                              |                 |    |
|      |                                                                                   |                                |                                     |        |         |      |      |         |           |                                 |                              |                 |    |
|      |                                                                                   | C                              | escrizione                          | Foglio | Mappale | Sub. | kW . | <b></b> | ressate:  | e di infissi<br>Unità immobilia | re n. 1 <sup>.</sup> Unità i | immobiliai ···· |    |
|      |                                                                                   | Unità immobiliare n. 1         |                                     |        |         | 12   | 3.00 |         |           |                                 | ie in i, oind i              | in in o bindi   |    |
|      |                                                                                   | Unità immobiliare n. 2         |                                     |        | 13      |      |      |         | essate:   | :                               |                              |                 |    |
|      |                                                                                   | Unità immobiliare n. 3         |                                     |        |         | 14   | 4,50 |         | coouter   |                                 |                              |                 |    |
|      |                                                                                   | Unità immobiliare n. 4         |                                     |        |         | 15   |      |         | essate:   | Linità immobilia                | re n. 1º Unità i             | immobiliai ···· |    |
|      |                                                                                   | Unità immobiliare n. 5         |                                     |        |         | 16   |      |         | coodier   |                                 | re n. i, onidi i             | ininoonia       |    |
|      |                                                                                   |                                |                                     |        |         |      |      |         | ressate   |                                 |                              |                 |    |
|      |                                                                                   |                                |                                     |        |         |      |      |         |           |                                 |                              |                 |    |
|      | ▼                                                                                 |                                |                                     |        |         |      |      | •       | essate:   |                                 |                              |                 |    |
|      | Clinite many sidelite (Televinent est, 2 e 1, lett, d) e) 0.000.020(0001)         |                                |                                     |        |         |      |      |         |           |                                 |                              |                 |    |
|      | Child                                                                             |                                |                                     |        |         |      |      |         | essate:   |                                 |                              |                 |    |
|      | 🖉 Installaziona di impianti calari fatavaltairi                                   |                                |                                     |        |         |      |      |         |           |                                 |                              |                 |    |
|      | Art. 119. comma 5. D.L. 34/2020 convertito dalla Legge 77/2020 Unità in           |                                |                                     |        |         |      |      | tà inte | eressate: | mmobiliare n. 1                 | : Unità immob                | oiliare n. 3    |    |
|      | Installazione di sistemi di assumula integrati negli impianti solari fatavaltaisi |                                |                                     |        |         |      |      |         |           |                                 |                              |                 |    |
|      | Art. 119. comma 6. D.L. 34/2020 convertito dalla Legge 77/2020 Unità in           |                                |                                     |        |         |      |      | tà inte | eressate: |                                 |                              |                 |    |
|      | Inc                                                                               | tallazione di infrastrutture r | er la ricarica di veicoli elettrici |        |         |      |      |         |           |                                 |                              |                 |    |
|      | Art. 119, comma 8, D.L. 34/2020 convertito dalla Legge 77/2020 Unità in           |                                |                                     |        |         |      |      | tà inte | eressate: |                                 |                              |                 |    |
|      | Eliminazione delle barriere architettoniche                                       |                                |                                     |        |         |      |      |         |           |                                 |                              |                 |    |
|      | Art. 16-bis, comma 1), lettera e), T.U. 917/1986 Unità in                         |                                |                                     |        |         |      |      | tà inte | eressate: |                                 |                              |                 |    |
|      |                                                                                   |                                |                                     |        |         |      |      |         |           |                                 |                              |                 |    |
|      |                                                                                   |                                |                                     |        |         |      |      |         |           |                                 |                              |                 |    |
|      |                                                                                   |                                |                                     |        |         |      |      |         |           |                                 |                              |                 |    |
|      |                                                                                   |                                |                                     |        |         |      |      |         |           | Indietro                        | <u>F</u> ine                 | Annulla         |    |
|      |                                                                                   |                                |                                     |        |         |      |      |         |           |                                 |                              |                 |    |